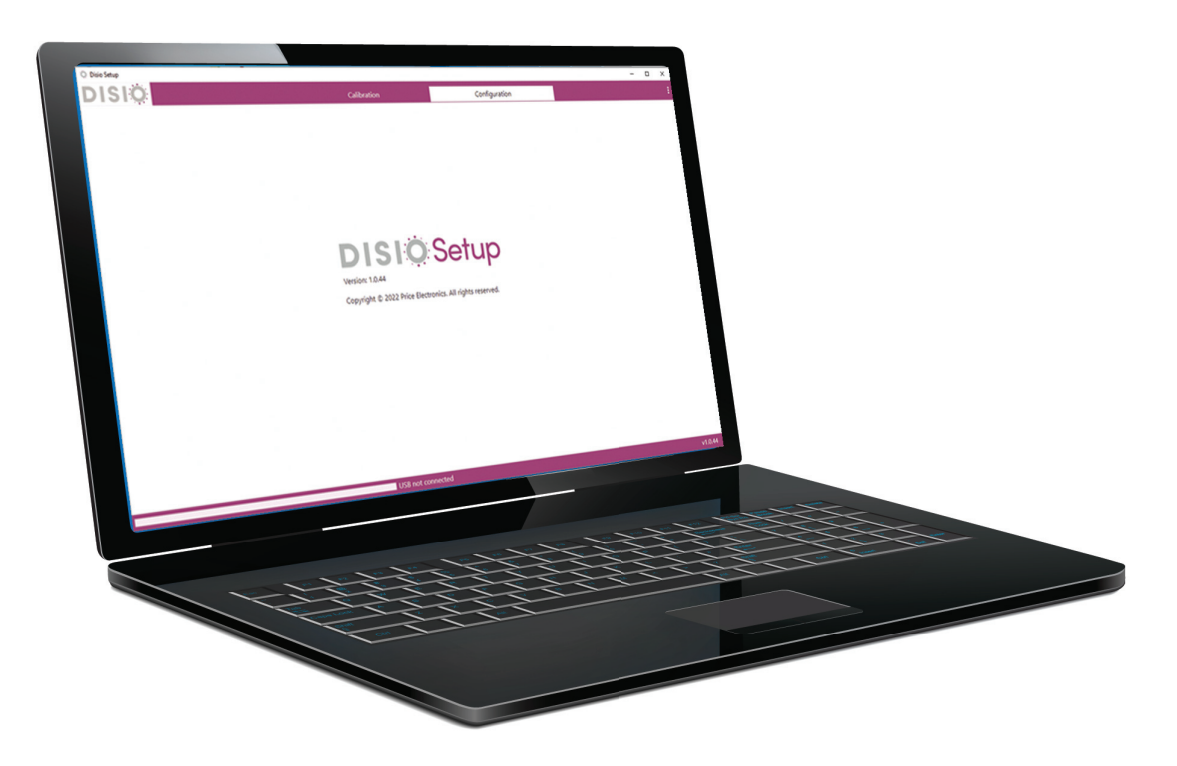

MANUAL - QUICK START GUIDE

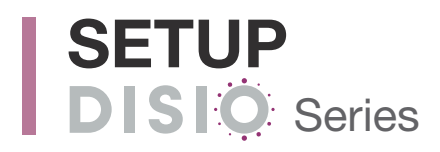

Revision: v100 – Issue Date: 12/07/2023 © 2023 Price Industries Limited. All rights reserved.

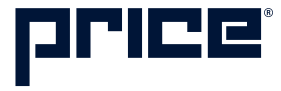

### QUICK START GUIDE

#### General

#### DISIO - SETUP

Disio Setup is a FREE windows based software used to setup and calibrate the Disio Display Thermostat in the field or warehouse. This cutting-edge software connects through a USB to USB-C cable from your Windows computer to the Disio Display Thermostat. Once connected, Disio Setup can scan a device and determine the sequence of operation and display all the parameters that are available inside the controller making setup and troubleshooting quick and easy.

To change paramters in the field, Disio Setup should be downloaded and used for this purpose.

- Laptop computer with Windows 7 or greater operating system (field supplied)
- Disio Setup Software (Free download from disio.io/setup)

#### DISIO SETUP CONNECTION DIAGRAM 🔻

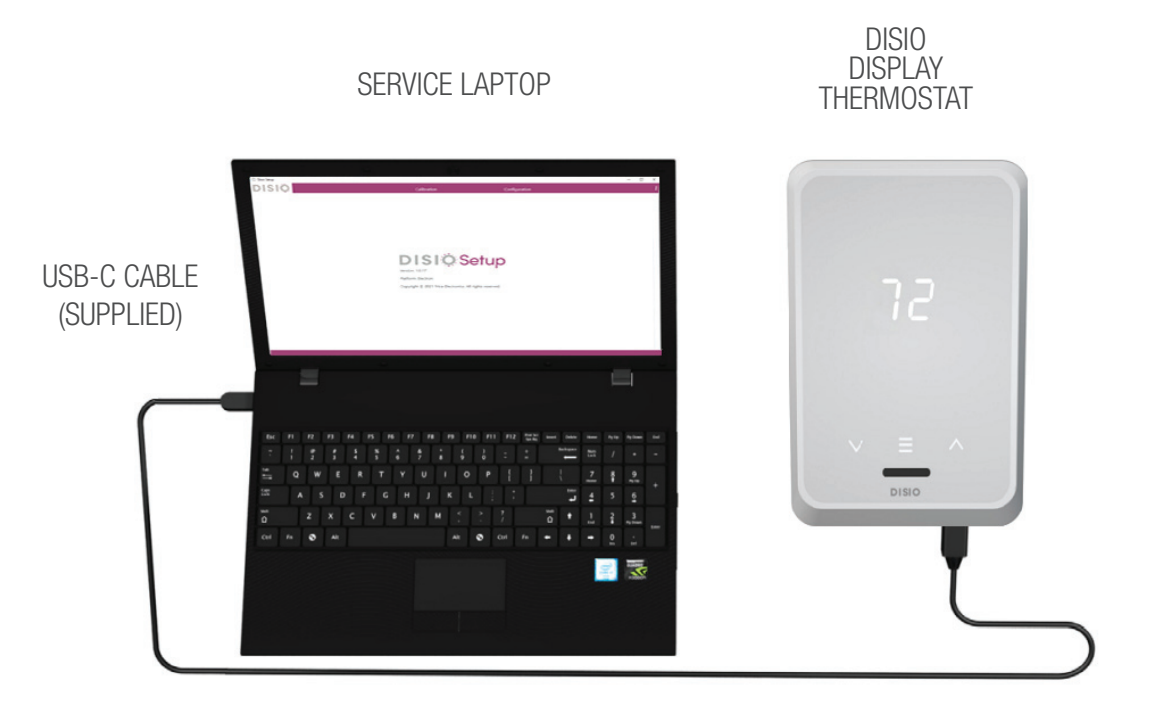

#### **Downloading Disio Setup Software**

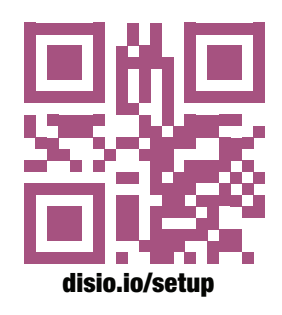

To use the Disio Setup Software, you must first install the Disio Setup software for Windows computers from the disio.io website: **disio.io/setup**.

#### **Running Disio Setup Software**

To configure your Disio controller once you have successfully installed the Disio Setup software on your computer, check your connections and open the Disio Setup Software.

**NOTE:** You will require administrative rights to your computer to install the Disio Setup Software.

If any software updates are available, Disio Setup will notify you when you open the program. It is recommended you keep the software up to date.

## QUICK START GUIDE

#### **Calibration Page**

Select the **Calibration** option from the top bar to bring up the calibration screen.

The **Connection** field located on the left side of the window shows the port the controller is connected to, the current firmware, and sequence of operation in the controller. Order information is also available in this column if the controller was calibrated at the factory.

On the right side of the calibration screen you will enter your new calibration parameters.

**NOTE:** Leave the default Update Firmware, Latest Firmware, and Erase Settings options selected as shown below unless advised by tech support.

| DISIO CALIBRATION SCR                     | EEN V                                                             |                                          |               |         |
|-------------------------------------------|-------------------------------------------------------------------|------------------------------------------|---------------|---------|
| Ö Disio Setup                             |                                                                   |                                          |               | – 🗆 ×   |
| DISIO                                     |                                                                   | Calibration                              | Configuration | :       |
| Connection                                | Update Firmware                                                   |                                          |               |         |
| COM Port<br>COM4                          | <ul><li>Latest Firmware: DisioDi</li><li>Erase Settings</li></ul> | splay_1_5_9                              |               |         |
| Properties                                | Sequence<br>50 - DX-50 Reheat                                     | Sequence Revision * Revision 1 Version 2 |               |         |
| Firmware Version<br>1.5.9                 | Updated on Dec 12 2023 14:27:21<br>Temperature Units *            |                                          |               |         |
| Controller Name<br>Disio                  | Fahrenheit -                                                      |                                          |               |         |
| Sequence Number<br>50                     | Order Number<br>1                                                 |                                          |               |         |
| Sequence Name<br>DX-50 Reheat             | 1/10<br>Line Number                                               |                                          |               |         |
| Sequence Revision<br>Revision 1 Version 2 | 1                                                                 |                                          |               |         |
| Order Number<br>1                         | Tag ID<br>1                                                       |                                          |               |         |
| Line Number<br>1                          | 1/16<br>Save Clear                                                |                                          |               |         |
| Tag ID<br>1                               | _                                                                 |                                          |               |         |
|                                           |                                                                   |                                          |               |         |
|                                           |                                                                   |                                          |               |         |
| Status<br>No Calibration in queue         |                                                                   |                                          |               |         |
|                                           |                                                                   | USB connected                            |               | v1.0.57 |

Select the **Sequence** field to view the available sequences for your controller. The **Sequence Revision** will be selected for you and default to the latest revision.

**NOTE:** Do not adjust the latest revision parameter unless advised by tech support.

You can also select your temperature units.

Enter 1 into your Order Number, Line Number, and Tag ID as shown above. Once you've made your selections, click **Save** and the software will input your parameters into the controller.

When finished calibrating, a window will appear that says Calibration Complete! Your controller is now ready for your intended application. DISIO CALIBRATION COMPLETE V

## Calibration Complete!

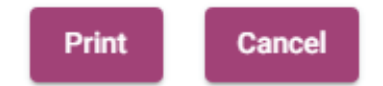

### QUICK START GUIDE

#### **Configuration Page**

This tab shows all the parameters that are available throughout the controller. Some variables that can be adjusted in this tab include setpoint limits, occupancy, and (optional) BACnet configurations. Any parameters with the **Value** field and **Write** button beside it can be adjusted.

| CONFIGURATION PAGE 🔻      |            |                                 |               |         |         |
|---------------------------|------------|---------------------------------|---------------|---------|---------|
| Ö Disio Setup             |            |                                 |               |         | - 🗆 ×   |
| DISIO                     |            | Calibration                     | Configuration |         | :       |
| BACnet Point              | Point Type | Present Value                   |               | Actions | Î       |
| Output 1                  | AO         | 0                               | Volts         |         |         |
| Output 2                  | AO         | 2                               | Volts         |         |         |
| Room Temperature          | AV         | 73                              | Fahrenheit    | Value   | Write   |
|                           |            |                                 |               |         |         |
| Room Temperature Offset   | AV         | 0                               | Fahrenheit    | Value   | Write   |
|                           |            |                                 |               |         |         |
| Room Temperature Setpoint | AV         | 72                              | Fahrenheit    | Value   | Write   |
| Output 3                  | во         | 0                               | No Units      |         |         |
| Output 4                  | BO         | 0                               | No Units      |         |         |
|                           |            |                                 |               |         |         |
| Occupancy                 | MV         | Occupied                        |               | Value 👻 | Write   |
|                           | A) (       |                                 | <i>a.</i>     |         |         |
| LOAU                      | AV         | U                               | 70            |         |         |
| СМ1 Кр                    | AV         | 1                               | No Units      | Value   | Write   |
|                           |            |                                 |               |         | -       |
|                           |            | USB connected, reading 26 of 34 |               |         | v1.0.57 |

To adjust a parameter, click the **Value** field and type in the new desired value. Then, click the **Write** button beside it to write the change into the controller. Users must write to one value at a time.

Value fields with a down arrow are multi state variables that require a user select a state, then click the Write button beside it to write the change into the controller.

| CHANGING MULTI STATES VARIABLES 🔻                                                                                                    |    |                    |   |                |                                                  |       |
|----------------------------------------------------------------------------------------------------|----|--------------------|---|----------------|--------------------------------------------------|-------|
| Proximity Sensitivity                                                                                                    | MV | Medium Sensitivity |   |                | r Value<br>Low Sensitivity<br>Medium Sensitivity | Write |
| Temperature Unit                                                                                                    | MV | Farenheit          |   |                | High Sensitivity                                 | Write |
| If an entered value is outside of the variables range or invalid, the Disio Setup Software will indicate a failure to save in the FAILED TO SAVE ▼ |    |                    |   |                |                                                  |       |
| value field.                                                                                                    |    |                    |   | Value          | \$                                               |       |
|                                                                                                    |    |                    | , | Failed to save |                                                  |       |

100

## QUICK START GUIDE

#### **Relinquish Overrides**

Parameters that have been overridden through the Disio Setup software or (optional) BACnet will have a relinquish option available to release the command. Press the Relinquish button to release the override.

| RELINQUISH OVERRIDES 🔻 |    |   |            |          |
|------------------------|----|---|------------|----------|
| Output 1               | во | 1 | Relinquish | No Units |
| Output 2               | BO | 0 |            | No Units |

#### Troubleshooting

The following information is provided in the event that Disio Setup does not appear to function properly after installation.

| Fault                                                                                                    | Solution                                                                                                    |  |  |
|----------------------------------------------------------------------------------------------------|----------------------------------------------------------------------------------------------------|--|--|
| This app has been blocked by your system administrator.<br>Contact your system administrator for more info.         | Administrative rights are required to install the Disio Setup software.<br>Talk to your network administrator for access and necessary<br>permissions.                                                                                                    |  |  |
| Cannot click Calibration or Configuration tabs. Options are greyed out.           Calibration         Configuration | Check your connection from the thermostat to your computer. If the<br>Disio Setup Software cannot find the Disio Display it will grey out<br>the selection. If the problem persists, try another USB port on your<br>laptop or another USB-C cable.<br>The status bar at the bottom of the Disio Setup Window will indicate<br>if the USB can be found by the program. |  |  |
|                                                                                                    | USB not connected                                                                                                    |  |  |
| Calibration Failed.                                                                                                 | Recconect USB port and verify the controller has been programmed.<br>If not, try again.                                                                                                    |  |  |

| SETUP |  |
|-------|--|
| NOTES |  |
|       |  |
|       |  |
|       |  |
|       |  |
|       |  |
|       |  |
|       |  |
|       |  |
|       |  |
|       |  |
|       |  |
|       |  |
|       |  |
|       |  |
|       |  |
|       |  |
|       |  |
|       |  |
|       |  |
|       |  |
|       |  |
|       |  |
|       |  |
|       |  |
|       |  |
|       |  |
|       |  |
|       |  |
|       |  |
|       |  |
|       |  |
|       |  |
|       |  |
|       |  |
|       |  |
|       |  |
|       |  |
|       |  |
|       |  |
|       |  |

| SETUP |            |
|-------|------------|
| NOTES |            |
|       |            |
|       |            |
|       |            |
|       |            |
|       |            |
|       |            |
|       |            |
|       |            |
|       |            |
|       |            |
|       |            |
|       |            |
|       |            |
|       |            |
|       |            |
|       | - <u> </u> |
|       |            |
|       |            |
|       |            |
|       |            |
|       | - <u> </u> |
|       |            |
|       |            |
|       |            |
|       |            |
|       |            |
|       |            |
|       |            |
|       |            |

This document contains the most current product information as of this printing. For the most up-to-date product information, please go to priceindustries.com

© 2023 Price Industries Limited. All rights reserved.

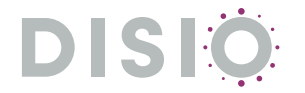